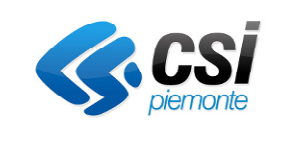

## Sommario

| 1 C | Descrizione del servizio                              | 1  |
|-----|-------------------------------------------------------|----|
| 2 A | Accesso (da Torino Facile e link con accesso diretto) | 2  |
| 2.1 | Primo accesso – consensi informativi                  | 4  |
| 3 V | /oci di Menu e navigabilità                           | 5  |
| 3.1 | Anagrafica                                            | 6  |
| 3.2 | Autorizzazioni ( e carta di Esercizio )               | 8  |
| 3.3 | Presenze                                              | 10 |
| 3.4 | Pagamenti                                             | 11 |
| 3.5 | Mercati                                               | 14 |

# 1 Descrizione del servizio

Oltre alla possibilità di pagare la tariffa per l'occupazione del posteggio giornaliero presso le aree mercatali (attivo da Febbraio 2020),

il servizio permette di accedere ai dati della propria anagrafica e gestire i propri dati di contatto,

di vedere i dati relativi alle autorizzazioni di cui si è gerente o titolare

e lo stato dei pagamenti effettuati e da effettuare, relativi a tutte le autorizzazioni di propria competenza.

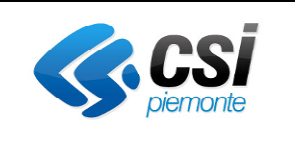

# 2 Accesso (da Torino Facile e link con accesso diretto)

AmbulantiWeb è accessibile da Torino Facile ( https://servizi.torinofacile.it )

• cliccare su I servizi

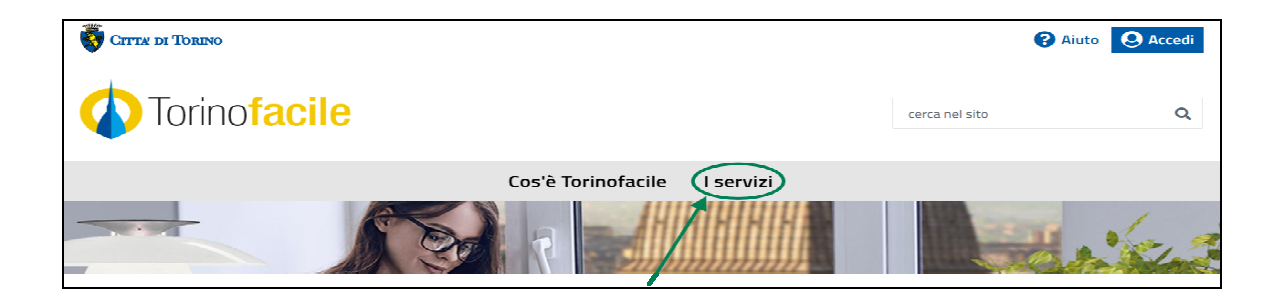

• dalla combo Utenti selezionare Operatori del commercio, premere su filtra e cliccare su Merc@TO – Ambulantiweb).

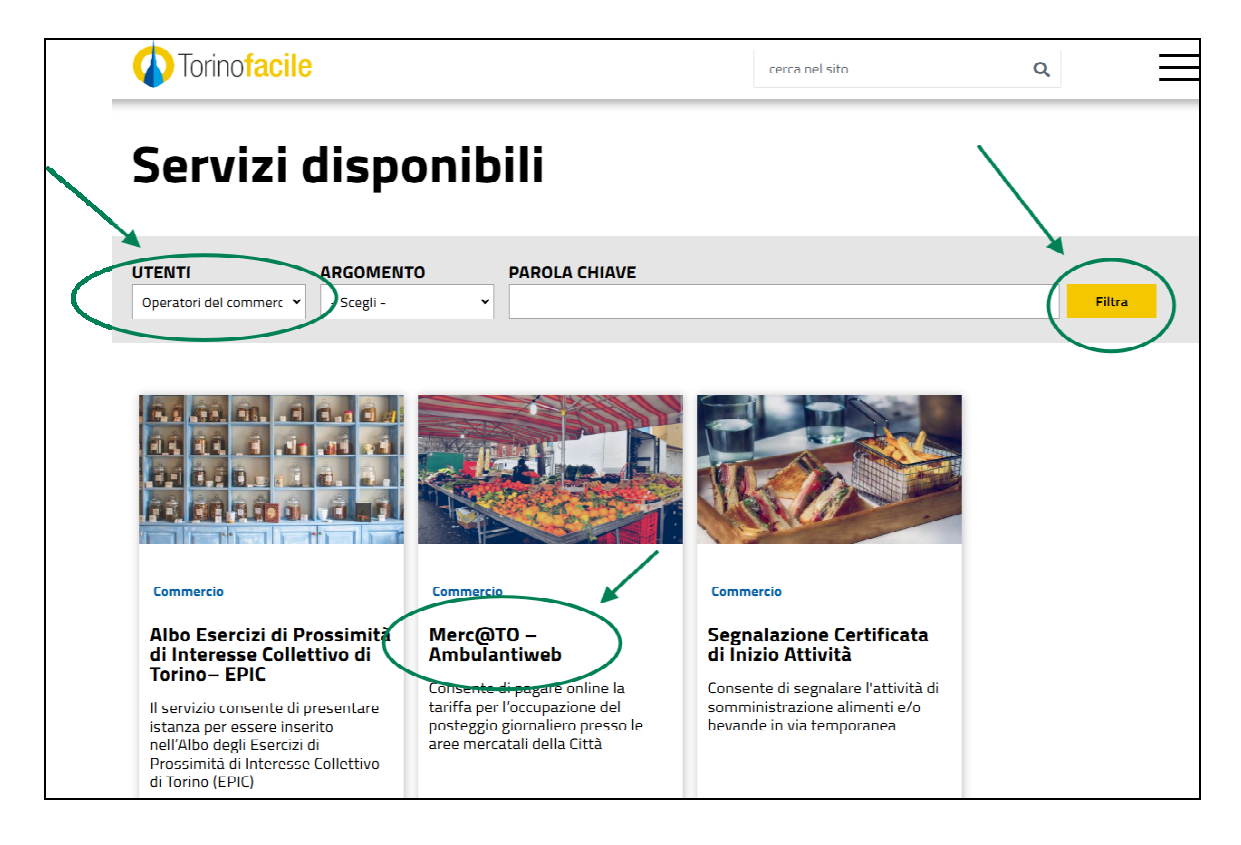

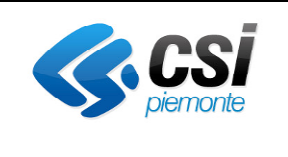

• dalla pagina che si apre, cliccare su Accedi al servizio

| CITER DI TORINO                                                             | Aiuto Q Acc                       | edi |
|-----------------------------------------------------------------------------|-----------------------------------|-----|
| Torino facile                                                               | cerca nel sito                    | Q   |
| Cos'è Torinofacile I serv                                                   | rizi                              |     |
| Commercio<br>Merc@TO – Ambulantiweb<br>Servizio per Operatori del commercio | Accedi al servizio                |     |
| Cos'è                                                                       | Servizi sullo stesso<br>argomento |     |

In alternativa, collegarsi direttamente al seguente link (si suggerisce di salvare il link tra i preferiti)

https://operatorimercato.comune.torino.it/app-ambulanti/home

|       | Merc@TO<br>Gentile utente, per favore accedi per procede | re |
|-------|----------------------------------------------------------|----|
| WITCH | Esegui l'autenticazione<br>con SPID                      |    |

È possibile accedere autenticandosi con modalità di accesso SPID oppure CIE.

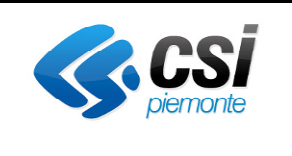

#### 2.1 Primo accesso - consensi informativi

Al primo accesso, verranno presentate all' operatore le due informative da accettare relativamente a:

• Informativa estesa sul trattamento dei dati personali

| ×                                                                                                    |  |  |
|----------------------------------------------------------------------------------------------------|--|--|
|                                                                                                    |  |  |
|                                                                                                    |  |  |
|                                                                                                    |  |  |
| Informativa Privacy Città di Torino                                                                                                  |  |  |
| INFORMATIVA ESTESA                                                                                                    |  |  |
| SUL TRATTAMENTO DEI DATI PERSONALI                                                                                                   |  |  |
| DIVISIONE COMMERCIO, LAVORO, TURISMO, ATTIVITÀ PRODUTTIVE E SVILUPPO ECONOMICO AREA COMMERCIO                                        |  |  |
| Prima di procedere alla fruizione dei servizi, ti preghiamo di prendere visione dell'Informativa sul trattamento dei dati personali. |  |  |
| APRI IL COLLEGAMENTO                                                                                                    |  |  |
|                                                                                                    |  |  |
| ACCETTA                                                                                                    |  |  |
|                                                                                                    |  |  |
|                                                                                                    |  |  |
|                                                                                                    |  |  |

• Piano sicurezza

| PIANO SICUREZZA MERCATI                                                                                             |  |  |
|----------------------------------------------------------------------------------------------------|--|--|
| PIANO SICUREZZA                                                                                                    |  |  |
| Prima di procedere alla fruizione dei servizi, ti preghiamo di prendere visione del Plano di sicurezza nel Mercati. |  |  |
| APRI IL COLLEGAMENTO                                                                                                |  |  |
| ACCETTA                                                                                                    |  |  |
|                                                                                                    |  |  |
|                                                                                                    |  |  |

Procedere premendo ACCETTA

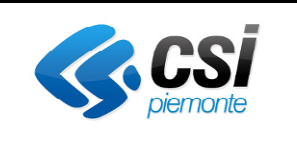

Merc@TO

# 3 Voci di Menu e navigabilità

|            | Merc@TO                                                |
|------------|--------------------------------------------------------|
|            | Benvenuto Benvenuto Scegli come intendi procedere      |
| $\bigcirc$ | Autorizzazioni<br>Autorizzazioni                       |
| •          | Presenze<br>Panoramica anno 2025                       |
| €          | Pagamenti<br>Rivedi lo stato dei pagamenti             |
| $\bigcirc$ | Anagrafica<br>Consulta o aggiorna i tuoi dati          |
|            | Mercati del giorno<br>Visualizza i mercati attivi oggi |
| G          | Log out<br>Esci dall'applicazione'                     |

Entrando in ciascuna voce di menu sarà possibile ritornare alla home (pagina con

tutte le voci di menu, vedi immagine sopra) cliccando su

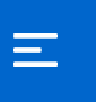

e tramite il tasto in alto a sinistra si aprirà a il pannello con la lista delle altre voci di menu

|                               | Merc@TO |
|-------------------------------|---------|
| ANAGRAFICA                    |         |
| NOME                          |         |
| COGNOME                       |         |
| CODICE FISCALE                |         |
| EMAIL                         |         |
| ✓ Indirizzo E-Mail verificato |         |
| TELEFONO                      |         |

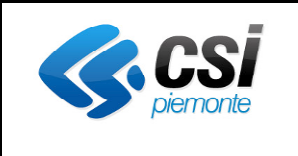

### 3.1 Anagrafica

Al primo accesso, sulla voce anagrafica è presenta la notifica "!"

• Anagrafica Consulta o aggiorna i tuoi dati

questo perché occorre inserire/confermare la E-mail, qualora non sia già stato fatto.

Una volta acceduto al menu di Anagrafica verrà presentata la seguente schermata con i dati identificativi dell' utente.

| Ξ Merc@TO                                                                                    | <u>a</u>                   |
|----------------------------------------------------------------------------------------------|----------------------------|
| ANAGRAFICA                                                                                   |                            |
| 🕕 Il tuo inditizzo F Mail non è stato verificato. Aggiorna la tua anagiofica per verificarlo | ×                          |
| NOME                                                                                         |                            |
| CSI PIEMONIE                                                                                 |                            |
| COGNOME                                                                                      |                            |
|                                                                                              |                            |
|                                                                                              |                            |
| EMAIL                                                                                        |                            |
| servizio.sep@csul                                                                            | MODIFICA O VERIFICA E-MAIL |
| TELEFONO                                                                                     |                            |
|                                                                                              |                            |

Cliccando su "MODIFICA O VERIFICA E-MAIL" sarà possibile accedere alla schermata per inserire o modificare la mail.

#### NB : l' indirizzo mail NON deve essere una casella di posta certificata PEC

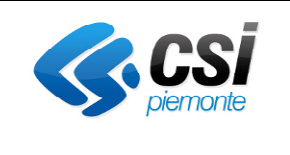

Procedere nel seguente modo:

- inserire la mail nei campi indicati
  - Indirizzo E-Mail
  - o Conferma indirizzo E-Mail
- premere su INVIA CODICE DI CONFERMA
- attendere che sulla propria mail arrivi il codice
- nella schermata sotto riportata inserire il codice e premere su CONFERMA

| E                                                                                                    | Merc@TO |  |
|----------------------------------------------------------------------------------------------------|---------|--|
| INSERISCI IL CODICE DI CONFERMA<br>Inserisci il codice di conferma che ti è stato inviato all'indirizzo E-Mail che hai specificato per completare la validazione<br>CODICE DI CONFERMA |         |  |
| CONFERMA INVIA UN NUOVO CODICE DI CONFERMA                                                                                                    |         |  |

• confermato il codice verrà presentata la seguente schermata di conferma

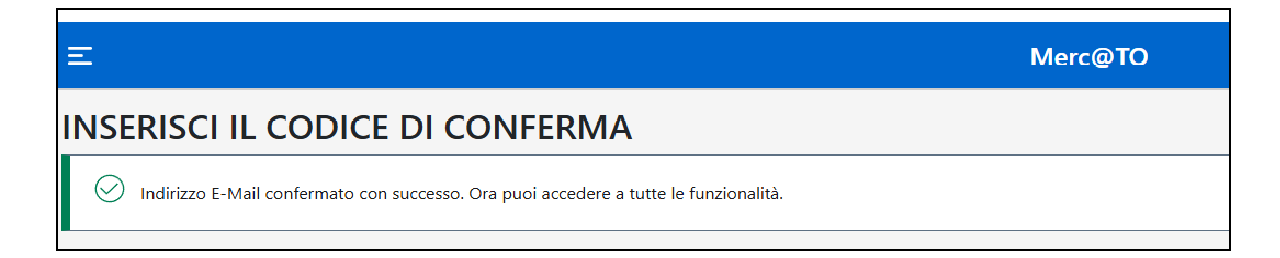

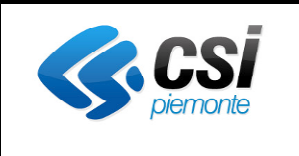

## 3.2 Autorizzazioni ( e carta di Esercizio )

| Ξ                                         | Merc@TO                |
|-------------------------------------------|------------------------|
| AUTORIZZAZIONI                            |                        |
| FILTRA PER SOGGETTO                       |                        |
| Tutti                                     |                        |
| FILTRA PER RUOLO                          |                        |
| Tutti                                     |                        |
|                                           |                        |
| Attiva Proprietario                       |                        |
| NR AUTORIZZAZIONE                         | COMUNE E DATA RILASCIO |
| PROPRIETARIO                              | TITOLARE/FRUITORE      |
|                                           |                        |
|                                           |                        |
| Attiva Proprietario                       |                        |
| NR AUTORIZZAZIONE                         | TORINO - 16/10/2008    |
| PROPRIETARIO                              | TITOLARE/FRUITORE      |
|                                           |                        |
| DATI POSTEGGIO                            |                        |
| IVERCATO PALESTRO GIOVEGI, posteggio 0065 |                        |

Dal menù Autorizzazioni è possibile consultare la lista delle autorizzazioni legate alla società per la quali si ha una carica come legale rappresentante o direttamente legate al proprio codice fiscale come impresa individuale, con la possibilità di selezionare la specifica società mediante la combo "filtra per soggetto" lo specifico ruolo tramite "filtra per ruolo" scegliendo tra:

- Proprietario di autorizzazioni non date in gerenza
- Proprietario di autorizzazioni date in gerenza
- Prese in gerenza

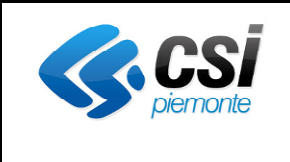

Selezionando un soggetto specifico dalla lista, con il bottone in basso a sinistra

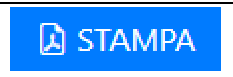

sarà possibile stampare in Pdf la relativa **Carta di Esercizio** contenente la lista delle autorizzazioni.

(sarà scaricato il file "autorizzazioni\_<cf\_soggetto>.pdf")

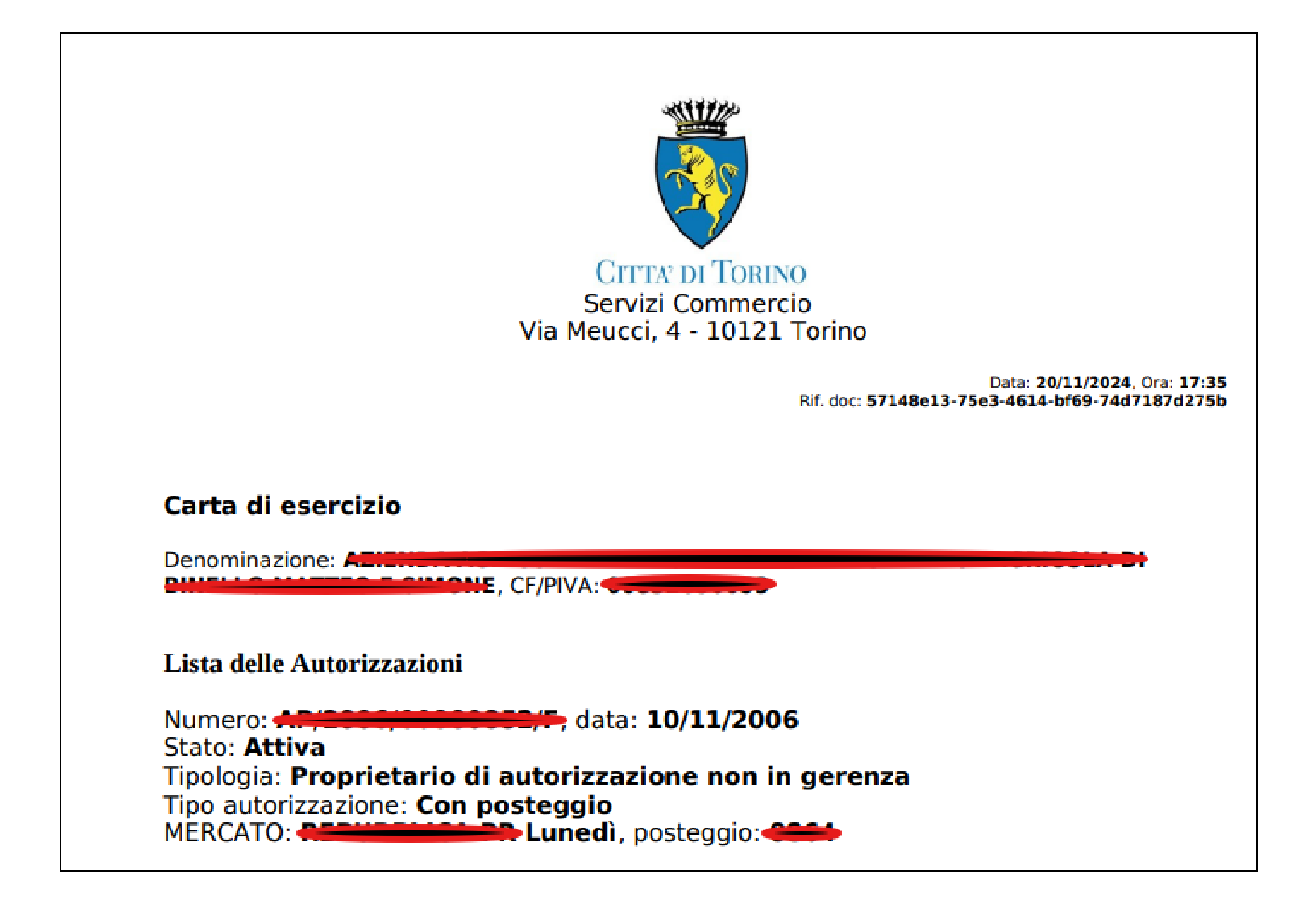

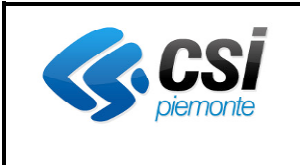

### 3.3 Presenze

| E Me                                                                                                    | rc@TO දු                                                                                                    |
|----------------------------------------------------------------------------------------------------|----------------------------------------------------------------------------------------------------|
| PRESENZE-PANORAMICA                                                                                                    |                                                                                                    |
| Selezione un'autorizzazione                                                                                                    | Seleviona un anno                                                                                                    |
| Tutte                                                                                                    | Y Tutti Y                                                                                                    |
| PM ESTRO LIN (1)<br>PM ESTRO LIN (2)<br>TEGT PACAMENT LIN (1)<br>SVIZERA SBB (1)<br>PM ESTRO MAR (1)<br>VICLAN- DERVGRUVEN (2)<br>COMMINIANT LIN (1) | VII TORIA GIO (2)<br>VII TORIA GIO (2)<br>VIITORIA IUN (10)<br>VALLITT GIO (1)<br>ACC MIRAHORI SUD MAR (1)<br>VIGUANI BRNGASI GIO (20)<br>MARTINI LUN (2)<br>SANTA RITA MAR (1)<br>VIGUANI BENGASI SAB (1) |
| Nessun filtro specificato                                                                                                    | Ricerca avanzata 🚍                                                                                                    |
| AUTORIZZAZIONE                                                                                                    |                                                                                                    |
| Mercato<br>SPEZIA MAR<br>Giorno<br>Martarian<br>Piazzato<br>Si                                                                                       | Data 01/01/2017 Presenza muturata 3                                                                                                    |

Da questa pagina sarà possibile monitorare le presenze sui diversi mercati in diversi anni per ogni singola autorizzazione.

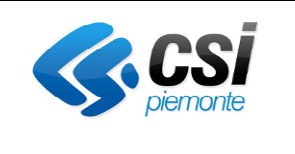

### 3.4 Pagamenti

La pagina viene presentata con selezionati i seguenti filtri:

- Titolare/Fruitore
- Da effettuare

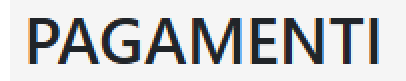

Filtri attivi: Titolare/Fruitore Da effettuare

In testa alla pagina verrano presentati i pagamenti **Da Effettuare** (qualora fossero presenti)

I pagamenti sono ordinati per ultima data di giornata del mercato

Per ciascun pagamento verranno mostrate le seguenti informazioni:

- Mercato
- Data (giornata del mercato)
- Nr Posteggio
- Superficie
- Nr autorizzazione
- Comune e data Rilascio
- IUV
- Importo da saldare

Per i pagamenti <u>Da effettuare</u> sarà possibile procedere con il pagamento tramite il bottone PAGA

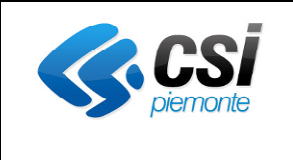

Qualora si vogliano verificare i pagamenti effettuati / i pagamenti delle autorizzazioni date in gerenza è necessario intervenire sul filtro (in alto a destra della pagina)

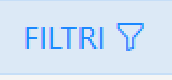

#### Si aprirà la seguente schermata

| PAGAMENTI         |         |  |  |
|-------------------|---------|--|--|
| RUOLO             |         |  |  |
| Titolare/Fruitore |         |  |  |
| STATO PAGAMENTO   |         |  |  |
| Da effettuare     |         |  |  |
|                   |         |  |  |
| CHIUDI            | APPLICA |  |  |
|                   |         |  |  |

Dal filtro Ruolo sarà possibile selezionare "Data in gerenza"

### [NB: l'operatore ha la possibilità di pagare anche i pagamenti "Dati in gerenza"]

Dal filtro Stato pagamento sarà possibile selezionare "Effettuato"

Una volta selezionato il filtro desiderato cliccare su APPLICA

Per i pagamenti <u>Effettuati</u> sarà possibile recuperare la relativa ricevuta tramite il bottone

RICEVUTA

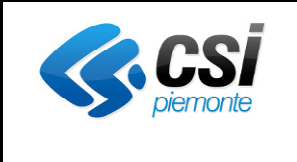

Una volta impostata la selezione dei filtri, i filtri attivi saranno così indicati:

Esempio

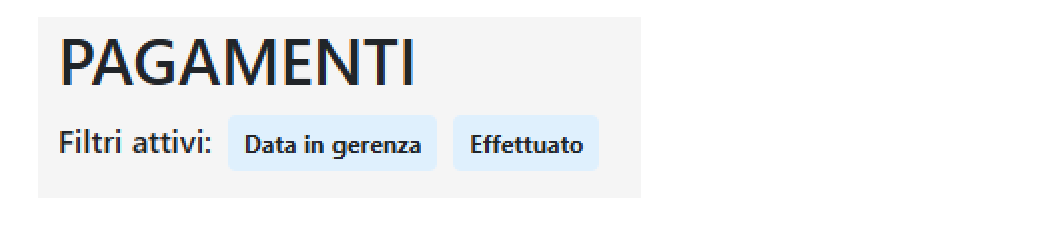

Sotto il bottone dei filtri è presente il bottone AGGIORNA STATO C con cui sarà possibile richiedere un aggiornamento dello stato dei pagamenti.

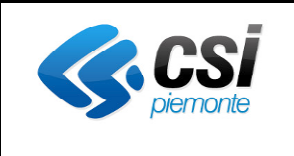

### 3.5 Mercati

Il menu "Mercati" presenta la lista dei mercati del giorno

| Ξ                      | Merc@TO |
|------------------------|---------|
| MERCATI DEL GIORNO     |         |
| BRUNELLESCHI MER - MER |         |
| CINCINNATO MER - MER   |         |
| ACC VALLETTE MER - MER |         |
| DI NANNI MER - MER     |         |
| VITTORIA MER - MER     |         |
| MARTINI MER - MER      |         |
| SAN PAOLO MER MER      |         |
| ACC GROSSETO MER - MER |         |